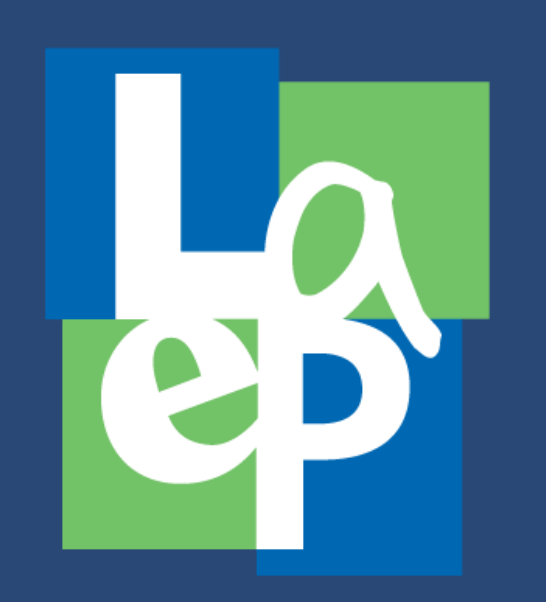

Step by step -How to schedule the COVID-19 Testing

# LAUSD Link: bit.ly/lausdtesting

Go to the LAUSD link and it will direct you to this page on the right and click where the red arrow is pointing.

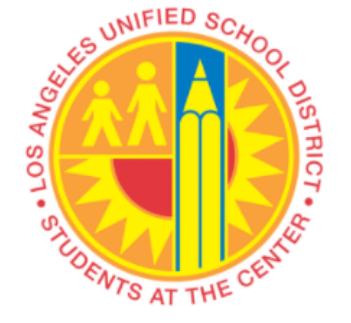

**Employees ONLY - must have an Employee Code** Book an LAUSD COVID-19 Test Appointment

**Parents, Contractors and Invited Guests** Book an LAUSD COVID-19 Test Appointment

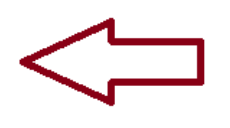

2 It will direct you to this page with two question. Q1: Were you notified? -Answer is Yes Q2: Are you registering dependent children? Dependent = any kids under 26 years old.

### LOS ANGELES UNIFIED SCHOOL DISTRICT

Welcome to the LAUSD COVID-19 Testing Program Appointment Scheduler

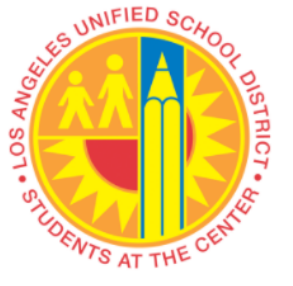

Following several months of planning and preparation, Los Angeles Unified has community engagement program. While unprecedented, this testing program must do all we can to protect the health and safety of all in the school commu

Over the next several weeks, all staff and students will be provided with an initiatesting for household members of students or staff who test positive for the v COVID-19. Our Community Engagement team will reach out to household me

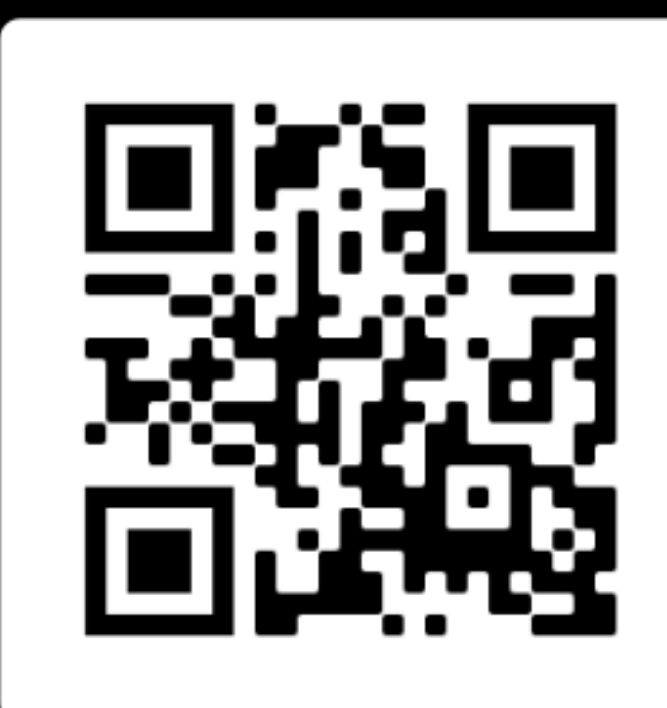

SCAN ME

*If you need more support, please do not hesitate to call your student's school or the LAUSD Help Desk at (213) 443-1300* 

The previous link will direct you to this on the right in which you need to add the information of the dependent. (All of the children you want to have tested).

4 Once you click on the dependent button you will need to add the student's information and clcik submit.

### your dependent child. You must be the legal

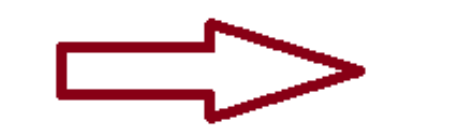

Add dependent

| Cre | ate                                   | >   |
|-----|---------------------------------------|-----|
|     | Register Student to Parent            | 4   |
|     | Please provide the information below. | - 1 |
|     | First Name *                          |     |
|     | Middle Name                           |     |
|     | Last Name *                           |     |
|     | Student ID *                          |     |
|     | Enter 00000000 for non-LAUSD students |     |
|     | Date of Birth *                       |     |
|     |                                       |     |

Step by step -How to schedule the COVID-19 Testing

# LAUSD Link: bit.ly/lausdtesting

# 5

Next, you (parent or guardian) need to add your information and click next.

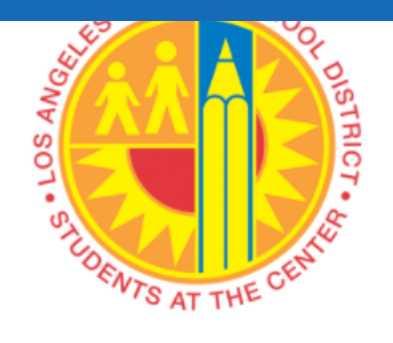

#### Please provide your information below to continue.

First Name \*

Middle Name

Last Name \*

## Next, it will direct you to this page in which you need to give your consent. You can read the consent documents by clicking the links in blue.

## LOS ANGELES UNIFIED SCHOOL DISTRICT

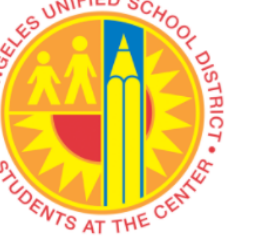

Please review the appropriate form(s). You are agreeing to provide your consent and autho any dependent(s), if applicable, that are scheduled for testing. Your consent and authorizati your electronic signature for yourself as well as your dependent(s).

Household - Family Member Consent Forms

#### Parent - Adult Student Consent Forms

Consent? \*

Authorization for Use and Disclosure of Health Information

LOS ANGELES UNIFIED SCHOOL DISTRICT

45 UNIFIED SCHOO

× +

SCAN ME

If you need more support, please do not hesitate to call your student's school or the LAUSD Help Desk at (213) 443-1300 Next you will need to select the closest location to your house address.

Next you will select

the best date and

time for the

appointment; and it

will direct you to a

confirmation page.

| SONE SOLUTION AT THE OFFICE |           |   |  |  |
|-----------------------------|-----------|---|--|--|
| Please select a Test        | Location. |   |  |  |
| Test Location *             |           | ~ |  |  |
| Next                        |           |   |  |  |

#### 🖓 🖸 💵 💽 🧿 🕤 🖾 🔍

English

#### LOS ANGELES UNIFIED SCHOOL DISTRICT

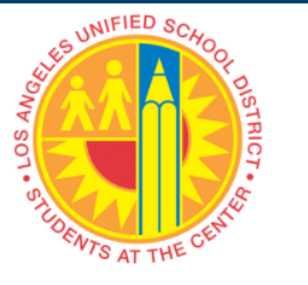

Please select from the available dates and times. Certain dates and times may var the previous page to select another location if your preference is not available.

| Test Date * |   |
|-------------|---|
|             | ~ |
| Test Time * |   |
|             | ~ |
|             |   |

Paso a paso: cómo programar la prueba de COVID-19

LAUSD Link: bit.ly/lausdtesting

## Vaya al enlace de LAUSD y lo dirigirá a esta página a la derecha y haga clic donde apunta la flecha roja para cambiar el idioma a español

2 Lo dirigirá a esta página con dos preguntas. P1: ¿Le notificaron? -La repuesta es Si. P2: ¿Está registrando hijos dependientes? Dependiente = cualquier niño menor de 26 años.

### NIFIED SCHOOL DISTRICT

5D COVID-19 Testing Program Appointment Scheduler

English Español

English -

nths of planning and preparation, Los Angeles Unified has launched its COVID-19 testing ent program. While unprecedented, this testing program is necessary and appropriate as protect the health and safety of all in the school community.

weeks, all staff and students will be provided with an initial, baseline test. We will also pr members of students or staff who test positive for the virus or those who show symptor nunity Engagement team will reach out to household members for testing procedures.

schedule an appointment?

| a lausd-rts.powerappsportals.com/es-ES/bookonline-guest/                                          |
|---------------------------------------------------------------------------------------------------|
| leopen - LAOSD A Bregister Online - LAOSD A Browner Reopen - LAOSD A Bregister Online - LAOSD A T |
|                                                                                                   |

NFIED SCHOOL DISTRICT

nvenido al Programador de Citas del Programa de Pruebas LAUSD COVID-19.

go de varios meses de planificación y preparación, el Distrito Unificado de Los Ángeles ha lanzado su program participación comunitaria y pruebas COVID-19. Si bien no tiene precedentes, este programa de pruebas es resario y apropiado, ya que debemos hacer todo lo posible para proteger la salud y la seguridad de todos en la nunidad escolar.

rante las próximas semanas, se proporcionará a todo el personal y los estudiantes una prueba inicial de erencia. También proporcionaremos pruebas para los miembros del hogar de los estudiantes o el personal que n positivo al virus o aquellos que muestren síntomas de COVID-19. Nuestro equipo de participación comunitari comunicará con los miembros del hogar para los procedimientos de prueba.

o 🗄 💽 📀 🐂 🗐 🚺 📳

へ 😰 🔳 焼 🕼 10:2 10/2

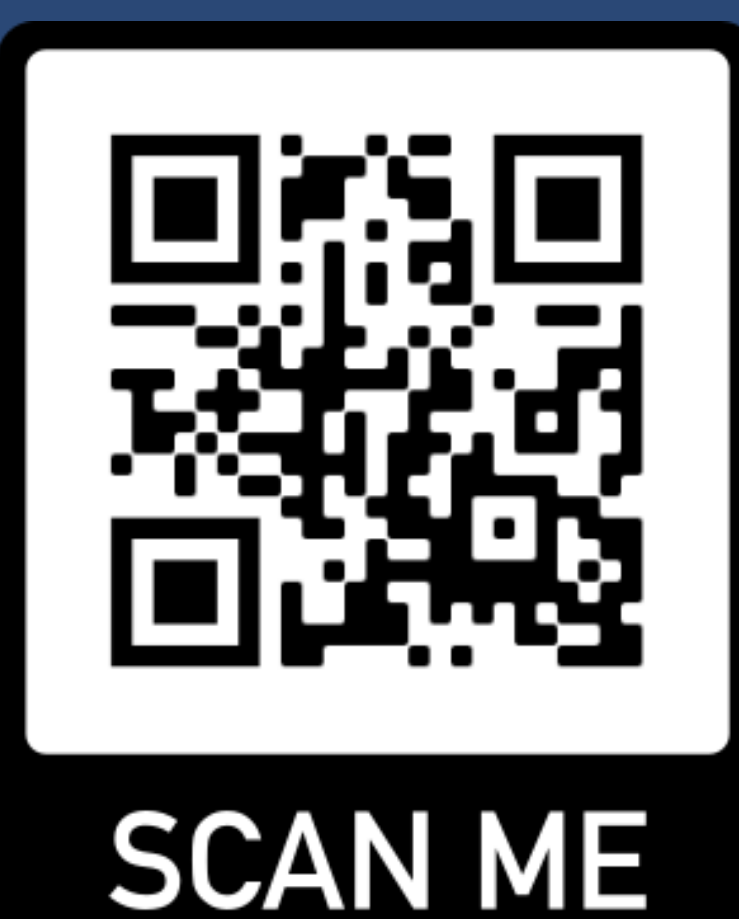

Si necesita más apoyo, no dude en llamar a la escuela de su estudiante o al Servicio de ayuda del LAUSD al (213) 443-1300

## 5

El enlace anterior lo dirigirá a este a la derecha en el que debe agregar la información del dependiente. (Todos sus ninos a los que quieres hacer la prueba).

Una vez que haga clic en el botón dependiente, deberá agregar la información del estudiante y click enviar. regar" para programar una cita para su hijo dependiente. Debe ser el guardián legal del

|          |  | Agregar |
|----------|--|---------|
| Apellido |  |         |
|          |  |         |
|          |  |         |
|          |  |         |
|          |  |         |
|          |  |         |

| j | Crear |  |
|---|-------|--|
|   | CIEdi |  |

Proporcione la siguiente información.

Nombre \*

Nombre medio

Apellido \*

Identificación del estudiante \*

Enter 0000000000 for non-LAUSD students

Fecha de nacimiento (DD / MM / AAAA) \*

Paso a paso: cómo programar la prueba de COVID-19

# LAUSD Link: bit.ly/lausdtesting

5

A continuación, usted (padre o tutor) debe agregar su información y hacer clic en Siguiente.

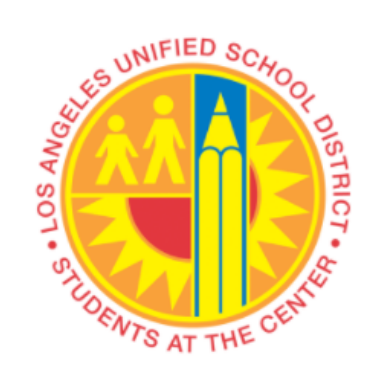

#### Proporcione su información a continuación para continuar.

Nombre \*

Nombre medio

Apellido \*

## A continuación, lo dirigirá a esta página en la que debe dar su consentimiento. Puede leer los documentos de consentimiento haciendo clic en los enlaces en azul.

#### LOS ANGELES UNIFIED SCHOOL DISTRICT

Bienvenido al Programador de Citas del Programa de Pruebas LAUSD COVID-19.

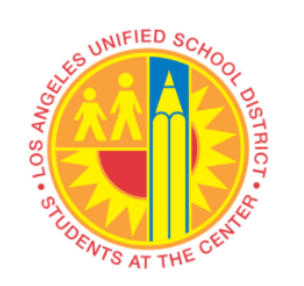

Revise los formularios correspondientes. Usted acepta brindar su consentimiento y autori cualquier dependiente, si corresponde, que esté programado para la prueba. Su consenti registrarán como su firma electrónica para usted y sus dependientes.

Formularios de consentimiento para miembros para familia y del hogar

Formularios de consentimiento de padres y estudiantes adultos

¿Da su consentimiento? \*

#### LOS ANGELES UNIFIED SCHOOL DISTRICT

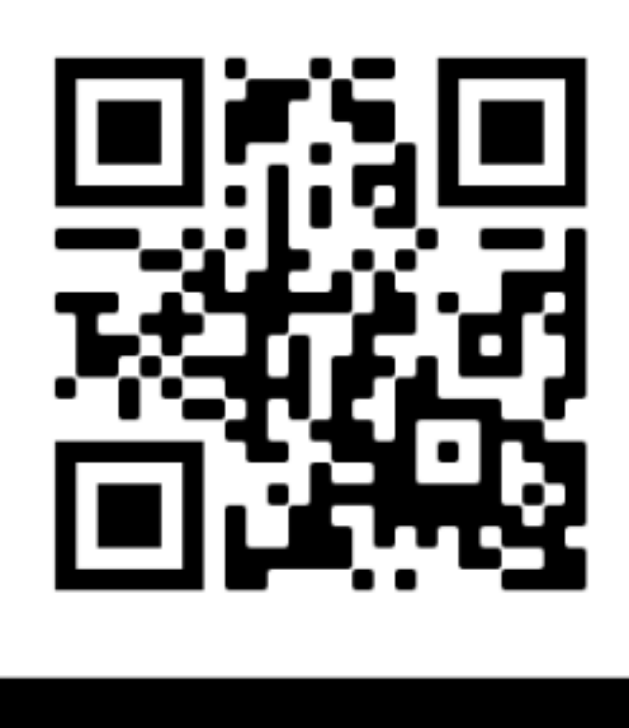

SCAN ME

Si necesita más apoyo, no dude en llamar a la escuela de su estudiante o al Servicio de ayuda del LAUSD al (213) 443-1300 A continuación, deberá seleccionar la ubicación más cercana a la dirección de su casa.

A continuación,

seleccionará la mejor

fecha y hora para la

cita; y lo dirigirá a

una página de

confirmación.

Bienvenido al Programador de Citas del Programa de Pruebas LAUSD COVID-19.

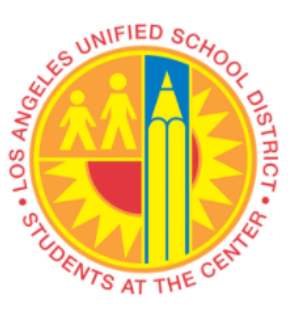

Seleccione un sitio de prueba.

|  |  | $\sim$ |
|--|--|--------|
|  |  |        |
|  |  |        |
|  |  |        |

Siguiente

#### LOS ANGELES UNIFIED SCHOOL DISTRICT

Bienvenido al Programador de Citas del Programa de Pruebas LAUSD COVID-19.

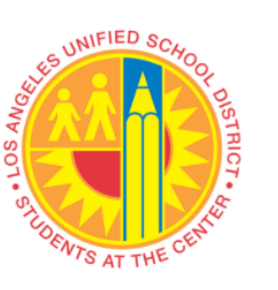

Seleccione entre las fechas y horas disponibles. Ciertas fechas y horarios pueden variar se página anterior para seleccionar otro sitio si su preferencia no está disponible.

|  | ~ |
|--|---|
|  |   |
|  | ~ |
|  |   |
|  |   |